# **MCH200TP00/MCH200TW00:** Terminale remoto per $\mu C^2$ / Remote terminal for $\mu C^2$

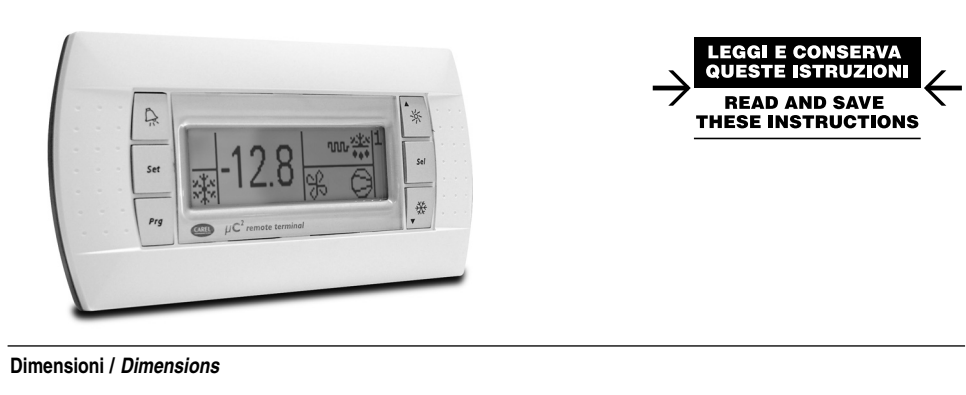

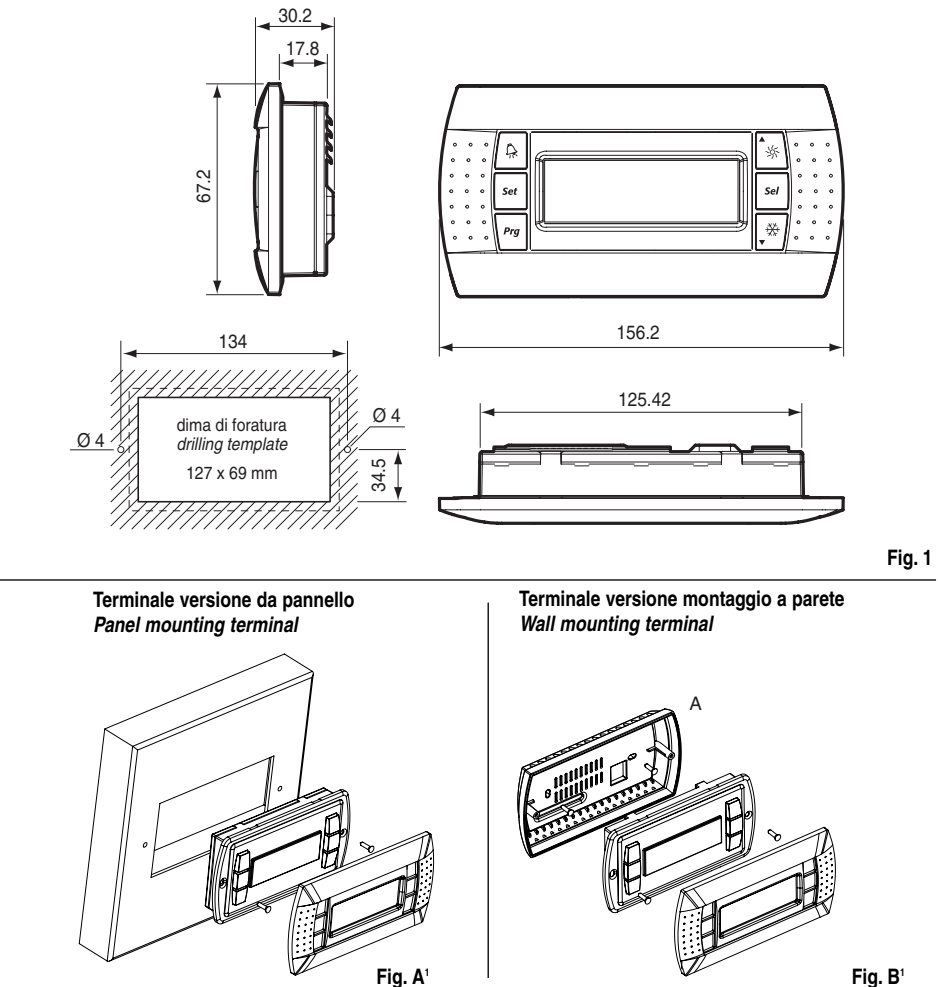

Collegamento alla rete di supervisione / Connection to the supervisor network:

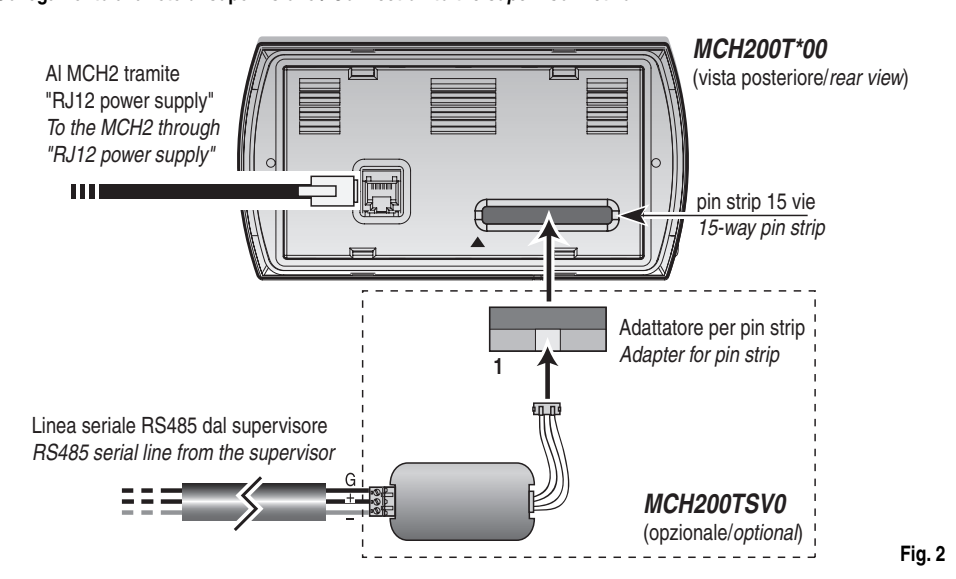

# Vi ringraziamo della scelta fatta, sicuri che sarete soddisfatti del vostro acquisto.

Il terminale remoto per µC<sup>2</sup> (MCH200TP\* versione a pannello e MCH200TW\* versione a parete) è un dispositivo elettronico che permette il controllo a distanza di una unità di condizionamento gestita dal µC<sup>2</sup>. Le funzioni consentite sono le stesse ottenibili dal display e dalla tastiera locale del µC<sup>2</sup>. La confezione comprende il terminale, l'alimentatore "RJ12 power supply" e il cavo telefonico.

### Montaggio a pannello (cod. MCH200TP00)

Questa versione è stata progettata per il montaggio a pannello, con dimensioni della dima di foratura pari a 127 x 69 mm e 2 fori circolari diametro 4 mm, come indicato in Fig. 1. Per l'installazione seguire le istruzioni riportate di seguito (Fig. A'): • effettuare il collegamento del cavo telefonico;

- inserire il terminale, privo di cornice frontale, nel foro, e mediante le viti a testa svasata, fissare il dispositivo al pannello;
- infine, applicare la cornice a scatto.

### Montaggio a parete (cod. MCH200TW00)

La versione per montaggio a parete del terminale prevede l'iniziale fissaggio del retrocontenitore A (Fig. B<sup>1</sup>), per mezzo di una scatola standard a 3 moduli per interruttori.

- fissare il retrocontenitore alla scatola tramite le viti a testa bombata;
- effettuare il collegamento del cavo telefonico;
- appoggiare il frontale al retrocontenitore e fissare il tutto utilizzando le viti a testa svasata come illustrato in Fig. B1;
- infine, applicare la cornice a scatto.

# Collegamenti elettrici (Fig. 3-4)

Collegare la linea seriale RS485 in uscita dall'alimentatore "RJ12 power supply" all'ingresso supervisore del µC<sup>2</sup>, utilizzando un cavo schermato ad una coppia intrecciata. Alimentare i morsetti G-G0 con un trasformatore e un fusibile da 250 mAT, come riportato nello schema di Fig. 3-4. Effettuare il collegamento tra l'alimentatore "RJ12 power supply" e il terminale utilizzando il cavo telefonico (cod. S90CONN002 I = 80 cm) in dotazione. Nel caso la lunghezza sia insufficiente realizzare un cavo telefonico pin-to-pin di lunghezza massima pari a 40 m. Avvertenze:

- utilizzare esclusivamente un trasformatore di sicurezza;
- ai fini della sicurezza è obbligatorio inserire in serie al terminale 'G' un fusibile da 250 mA ritardato;
- se si utilizza un trasformatore unico per μC<sup>2</sup> e terminale rispettare la polarità G-G0 come da schema elettrico.
- L'inversione equivale ad un cortocircuito sul secondario del trasformatore;
- non collegare a terra il secondario del trasformatore.

### Linea alim

| Linea alimentazione 24 Vac (G- G0) |                              | Linea seriale Rs485 verso p |                                    |  |
|------------------------------------|------------------------------|-----------------------------|------------------------------------|--|
| Distanze tipiche                   | Sezione minima               | Velocità                    | 19200 Baud                         |  |
| 250 m                              | 1,5 mm <sup>2</sup> (AWG16)  | Distanza massima RS485      | 1 km (con terminazione da 120 ohm) |  |
| 100 m                              | 0,5 mm <sup>2</sup> (AWG20)  | Caratteristiche cavo        | una coppia intrecciata + schermo   |  |
| 50 m                               | 0,35 mm <sup>2</sup> (AWG22) | Sezione                     | AWG22                              |  |
|                                    | Tab. 1                       | Capacità per metro          | < 90 pF/m (ad esempio cavi         |  |
|                                    |                              |                             | BELDEN 8761-8762)                  |  |

. . . ...

### Installazione

Per rendere operativo il terminale remoto non è necessario effettuare alcuna configurazione del µC<sup>2</sup> in quanto il terminale funziona qualsiasi sia l'indirizzo seriale impostato tramite il parametro H10. Assicurarsi però che il µC<sup>2</sup> sia dotato di interfaccia seriale FCSER00000 (per versione guida DIN) oppure MCH2004850 (per versione a pannello).

Alla prima accensione comparirà sul display la versione firmware del µC<sup>2</sup> (Fig. A). Dopo circa 4 s μch V 1.0 verrà visualizzata la maschera principale con i simboli che rappresentano lo stato del µC<sup>2</sup> (Fig. B). Nel caso il collegamento RS485 non sia realizzato correttamente oppure il controllore sia spento, il terminale cancellerà il contenuto del display e visualizzerà la scritta "OFFLINE" (Fig. C).

### Modo Info

Le pressione contemporanea dei tasti "Up" + "Down" + "Sel" per più di 6 s, forza la visualizzazione della maschera "INFO" (Fig. D) contenente informazioni sul sistema µC<sup>2</sup> e sulla comunicazione

Tramite la pressione del tasto "Prg" è possibile tornare alla maschera principale.

### Informazioni visualizzate (Fig D):

| Riga display | Significato                                                                             | Fig. C                      |
|--------------|-----------------------------------------------------------------------------------------|-----------------------------|
| 1            | Versione firmware terminale                                                             |                             |
| 2            | Versione firmware $\mu C^2$                                                             | PGD µCH V1.0                |
| 3            | Indirizzo supervisore del µC <sup>2</sup>                                               | μCH Ol.2<br>μCH Address: 02 |
| 4            | Tasso di errore percentuale relativo alla comunicazione tra terminale e µC <sup>2</sup> | Error rate: xx              |
| -            | Tab. 3                                                                                  | Fig. D                      |

Nel caso sia collegata la linea RS485 del supervisore tramite l'adattatore MCH200TSV0 ed il supervisore sia attivo, appare in alto a destra l'icona " FOITAQ"; i due pallini a destra delle scritte Rx, Tx indicano rispettivamente i messaggi di richiesta inviati dal supervisore al µC<sup>2</sup> di indirizzo H10 (Rx) e le trasmissioni di risposta da parte del µC<sup>2</sup> (Tx): pallino vuoto = nessuna trasmissione (dati invariati), pallino pieno = dati trasmessi.

### Collegamento alla rete di supervisione (MCH200TSV0)

Qualora si desideri collegare il µC<sup>2</sup> al terminale remoto MC2000TX00 senza perdere la connettibilità alla rete di supervisione, è necessario installare l'adattatore seriale (opzionale) MCH200TSV0, come indicato in Fig. 2.

Disconnettere il connettore telefonico, aprire la finestrella che copre il pin-strip a 15 vie, utilizzando un tronchese appuntito, inserire l'adattatore da pin-strip a plug 4 vie, rispettando il verso indicato in Fig 2 (pin 1 a sinistra dal lato del triangolo). Eseguire il collegamento della rete RS485 al convertitore ed impostare il parametro H10 (indirizzo seriale) del µC<sup>2</sup> al valore desiderato.

and telephone cable.

### Panel installation (code MCH200TP00)

This version has been designed for panel installation, with the drilling template measuring 127 x 69 mm with 2 circular holes, diameter 4 mm, as shown in Fig. 1. For installation proceed as follows (Fig. A<sup>1</sup>):

- · connect the telephone cable
- finally, apply the click-on frame.

## Wall-mounting (code MCH200TW00)

3-module switch box.

- connect the telephone cable;

# • finally, apply the click-on frame.

Electrical connections (Fig. 3-4) Connect the RS485 serial line leaving the power supply "RJ12 power supply" to the supervisor input on the  $\mu C^2$ , using a twisted pair cable with shield. Power terminals G-G0 from a transformer with a 250 mAT fuse, as shown in the diagram in Fig. 3-4. Make the connection between the power supply "RJ12 power supply" and the terminal using the telephone cable (code S90CONN002 I = 80 cm) supplied. If the cable is not long enough, use a pin-to-pin telephone cable with a maximum lenath of 40 m.

### Warnings:

- only use safety transformers;

- do not earth the secondary of the transformer.

| 24 Vac power supply line (G- G0) |                             | RS485 serial line to μC <sup>2</sup> |                                                     |
|----------------------------------|-----------------------------|--------------------------------------|-----------------------------------------------------|
| Typical length                   | Minimum cross-section       | Speed                                | 19200 Baud                                          |
| 250 m                            | 1.5 mm² (AWG16)             | Maximum RS485 distance               | 1 km (with 120 ohm terminals)                       |
| 100 m                            | 0.5 mm <sup>2</sup> (AWG20) | Cable characteristics                | twisted pair + shield                               |
| 50 m                             | 0.35 mm² (AWG22)            | Cross-section                        | AWG22                                               |
|                                  | Table 1                     | Capacitance per metre                | < 90 pF/m (for example, BELDEN<br>8761-8762 cables) |

# Installation

Tab. 2

Fig. A

12.4

Fig. B

OFFLINE

message "OFFLINE" (Fig. C).

## Info mode

# Pressing the "Prg" button returns to the main screen.

### Information displayed (Fig D): Display row Meaning

|  | 1 | Terminal firmware             |
|--|---|-------------------------------|
|  | 2 | μC <sup>2</sup> firmware vers |
|  | 3 | Supervisor addre              |
|  | 4 | Percentage error              |
|  |   |                               |

If the RS485 supervisor line is connected via the MCH200TSV0 adapter and the supervisor is active, the "BPUTYO" icon is displayed at the top right; the two circles to the right of the Rx, Tx fields indicate respectively the request messages sent by the supervisor to the  $\mu C^{\circ}$  with address H10 (Rx) and the response from the  $\mu C^{\circ}$  (Tx): empty circle = no data sent (data unchanged), full circle = data sent.

# Connection to the supervisor network (MCH200TSV0)

(GB) Thank you for your choice. We trust you will be satisfied with your purchase.

The remote terminal for  $\mu C^2$  (MCH200TP\* panel version and MCH200TW\* wall-mounting version), is an electronic device that allows the remote control of an air-conditioning unit managed by the µC<sup>e</sup>. The functions allowed are the same as those available on the display and the local keypad of the µC. The packaging contains the remote terminal, "RJ12 power supply"

• insert the terminal, without the front frame, in the opening, and use the countersunk screws to fasten the device to the panel;

The version of the terminal for wall-mounting requires the rear of the case A to be fastened (Fig. B') using a standard

fasten the rear of the case to the box using the round-head screws;

• rest the front panel on the rear of the case and fasten the assembly using the countersunk screws, as shown in Fig. B',

• for safety reasons a 250 mA slow-blow fuse must be fitted in series with terminal 'G'; • if using the same transformer for the  $\mu C^2$  and the terminal, respect the polarity G-G0 as per the wiring diagram. Reversing the polarity is the same as short-circuiting the secondary of the transformer;

Table 2

To install the remote terminal, no configuration is required on the  $\mu C^{\circ}$ , as the terminal works with any serial address set for parameter H10. Check, however, that the  $\mu C^2$  is fitted with the serial interface FCSER00000 (DIN rail version) or

MCH2004850 (panel version). When first switched on the display will show the firmware version of the  $\mu C^2$  (Fig. A). After around 4s the main screen will be displayed, with the symbols that represent the status of the  $\mu C^2$  (Fig. B). In the event where the RS485 connection is not performed correctly or the controller is off, the terminal will clear the display and show the

μch V i.0

Fig. A

Pressing the "Up" + "Down" + "Sel" buttons together for more than 6 seconds displays the "INFO" screen (Fig. D) containing information on the  $\mu C^2$  system and on the communication.

| e version                                                    |
|--------------------------------------------------------------|
| ion                                                          |
| ss of the $\mu C^2$                                          |
| rate in the communication between the terminal and $\mu C^2$ |
| Table 3                                                      |

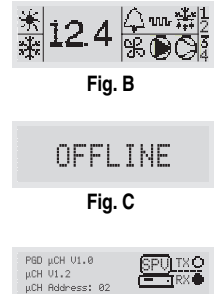

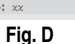

To connect the  $\mu C^2$  to the remote terminal MC2000TX00 while still maintaining the possibility to connect to the supervisor network, the serial adapter (optional) MCH200TSV0 must be used, as shown in Fig. 2.

Disconnect the telephone connector, open the cover on the 15-way pin strip using a small pair of wire cutters, and insert the adapter (pin-strip to 4-pin plug), in the direction shown in Fig 2 (pin 1 on the left from the side of the triangle). Connect the RS485 network to the converter and set the parameter H10 (serial address) of the  $\mu C^2$  to the desired value.

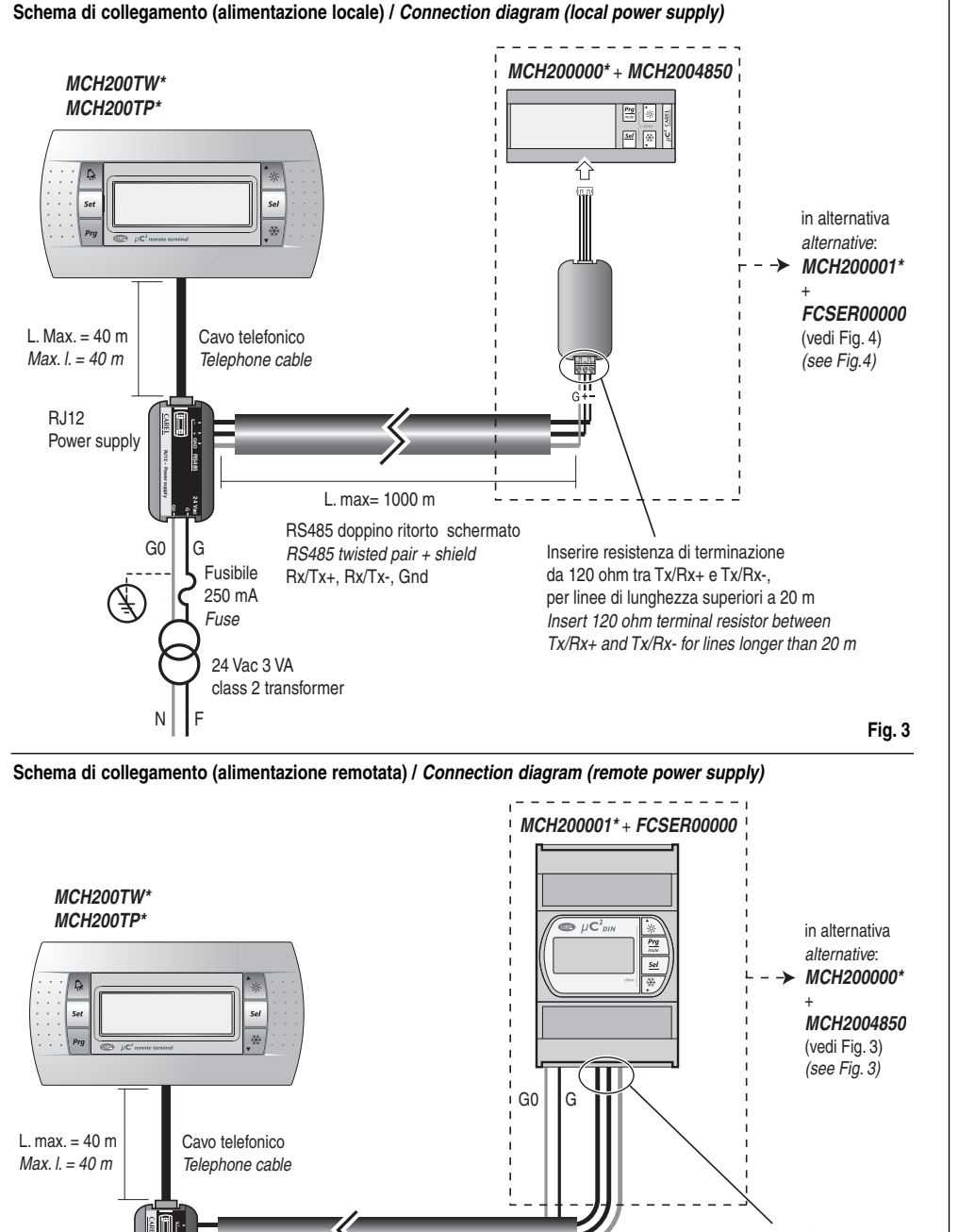

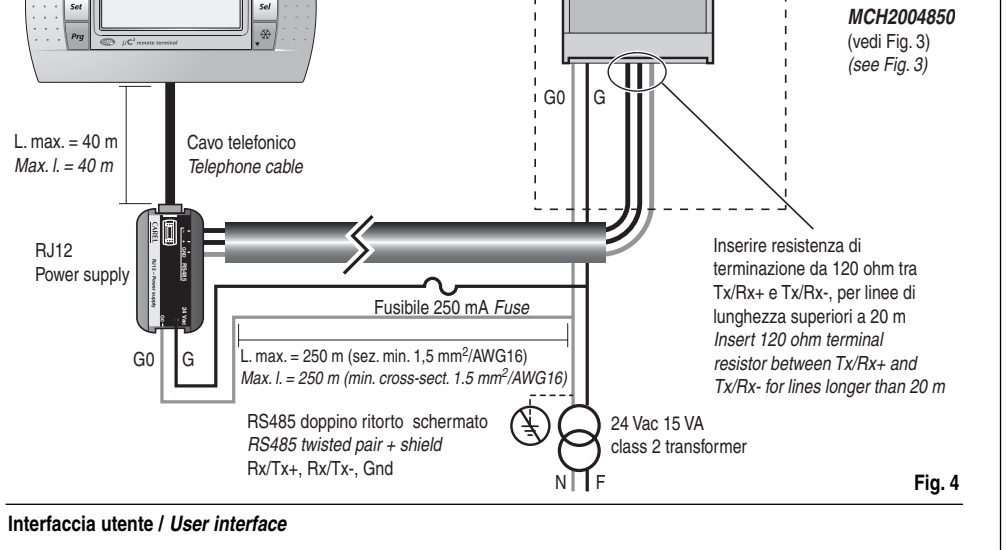

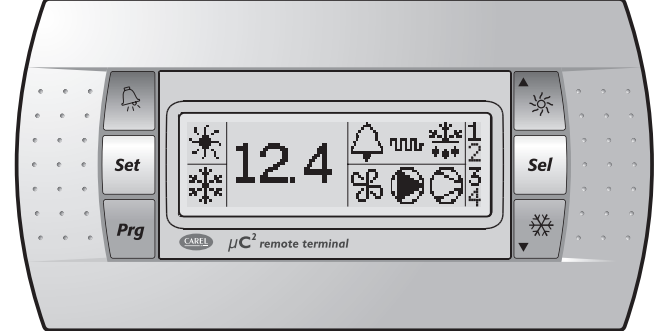

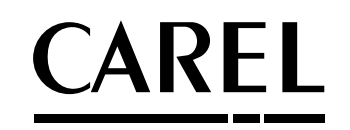

CAREL S.p.A. Via dell'Industria, 11 - 35020 Brugine - Padova (Italy) Tel. (+39) 0499716611 - Fax (+39) 0499716600 http://www.carel.com - e-mail: carel@carel.com

| Interfaccia ut | tente                                             |                              |             |  |
|----------------|---------------------------------------------------|------------------------------|-------------|--|
| Simbolo        | Significato                                       | Circuito frigorifero         |             |  |
|                | Acceso                                            | Lampeggiante                 | interessato |  |
| 1,2            | Compressore 1 e/o 2 acceso                        | Richiesta di accensione      | 1           |  |
| 3,4            | Compressore 3 e/o 4 acceso                        | Richiesta di accensione      | 2           |  |
| 0              | Almeno un compressore acceso                      |                              | 1 e/o 2     |  |
|                | Pompa/ventilatore aria mandata accesa/o           | Richiesta di accensione      | 1 e/o 2     |  |
| K              | Ventilatore di condensazione attivato             |                              | 1 e/o 2     |  |
| <u></u>        | Sbrinamento attivo                                | Richiesta di sbrinamento     | 1 e/o 2     |  |
|                | Resistenza attivata                               | Richiesta di accensione      | 1 e/o 2     |  |
| Tasto alarm    | Allarme attivo                                    |                              | 1 e/o 2     |  |
| LED rosso      |                                                   |                              |             |  |
|                | Allarme attivo                                    | Allarme EEPROM               | 1 e/o 2     |  |
| 4              | Relè avviso attivato (solo con scheda espansione) |                              |             |  |
| 4              | Relè allarme attivato                             |                              |             |  |
| 91.2<br>2.5    | Modalità Pompa di Calore (P6=0)                   | Richiesta cambio di stagione | 1 e 2       |  |
| *              | Modalità Refrigeratore (P6=0)                     | Richiesta cambio di stagione | 1 e 2       |  |
|                |                                                   |                              | Tab.        |  |

# Funzioni associate ai tasti

Autoestinguenza

Classe e struttura

del software

Fig. 5

PTI materiali di isolamento 250V

| Tasto                                 | Stato della macchina                                                                                                    | Modalità pressione |
|---------------------------------------|----------------------------------------------------------------------------------------------------|--------------------|
| R                                     | Spegne buzzer o relè allarme, se allarme attivo                                                                                                  | Pressione singola  |
| ل مر                                  | Forza rientro manuale allarmi non più attivi                                                                                                    | Pressione per 5 s  |
| Set                                   | Entra in programmazione parametri mediante inserimento password                                                                                  | Pressione singola  |
| Prg                                   | Ritorno al sottogruppo superiore all'interno dell'ambiente di<br>programmazione fino all'uscita con salvataggio in EEPROM                        | Pressione singola  |
|                                       | Selezione voce superiore all'interno dell'ambiente di programmazione                                                                             | Pressione singola  |
| *                                     | Incremento valore                                                                                                    | o continua         |
|                                       | Passaggio da stand-by a modalità refrigeratore (P6=0) e viceversa                                                                                | Pressione per 5 s  |
|                                       | Accesso parametri direct: selezione (come tasto su µC <sup>2</sup> )                                                                             | Pressione per 5 s  |
| Sel                                   | Selezione voce all'interno dell'ambiente di programmazione e visualizzazione<br>valore parametri direct/ conferma della variazione del parametro | Pressione singola  |
|                                       | Selezione voce inferiore all'interno dell'ambiente di programmazione                                                                             | Pressione singola  |
| *                                     | Decremento valore                                                                                                    | o continua         |
| · · · · · · · · · · · · · · · · · · · | Passaggio da stand-by a modalità pompa di calore (P6=0) e viceversa                                                                              | Pressione per 5 s  |
| \$\$\$ + ₩                            | Azzeramento immediato del contaore (all'interno dell' ambiente di programmazione)                                                                | Pressione per 5 s  |
| Sel + 🔆                               | Forza sbrinamento manuale per entrambi i circuiti                                                                                                | Pressione per 5 s  |
| 🏂 + 🗩 + Sel                           | Visualizza la maschera Info del terminale                                                                                                    | Pressione per 6 s  |

### Caratteristiche tecniche alimentatore Caratteristiche tecniche display "RJ12 power supply" grafico FSTN Tipo 24 Vac +10/-15% class 2 Retroilluminazione LED verdi Tensione Risoluzione grafica 120 x 32 Corrente assorbita 100 mA 71.95 x 20.75 Dimensione area attiva <u>a 24 Vac</u> Dimensione area visiva 76 x 25.2 Fusibile esterno obbligatorio 250 mAT 3 VA (di sicurezza) Alimentazione Tramite alimentatore "RJ12 Trasformatore power supply" in dotazione Morsetto alimentazione estraibile a vite passo 5 mm Materiali sezione conduttori 0,2...2,5 mm<sup>2</sup> PC trasparente Morsetto RS485 Frontale trasparente estraibile a vite passo 3,5 mm PC+ABS sezione conduttori 0,2...2,5 mm² Retrocontenitore grigio RJ12 a 6 vie Connettore telefonico antracite (parete/incasso) Tastiera gomma siliconica Grado di protezione IP20 cat. A/UL94 HB Vetrino trasparente/cornice PC trasparente Auto estinguenza Tab. 6 Tab. 7 Caratteristiche generali Grado di protezione IP65 con mont. a pann. (MC200TP00), UL Type 1 Inquinamento normale del frontale IP40 con mont. a parete (MC200TW00), UL Type1 ambientale Condizioni di -20T60, 90% U.R. non condensante Periodo delle lungo funzionamento sollecitazioni elettriche -20T70, 90% U.R. non condensante Condizioni di Classificazione secondo da incorporare/ immagazzinamento il grado di protezione integrare in

contro le scosse

Categoria immunità

contro le sovratensioni

elettriche

V0 su frontale trasparente e retrocontenitori

HB su tastiera siliconica e particolari restanti

# User interface

Tab. 5

apparecchiature

di classe I o II

Tab. 8

categoria II

| Symbol                  | Meaning                                             |                           | Refrigerant circuit |  |
|-------------------------|-----------------------------------------------------|---------------------------|---------------------|--|
| -                       | ON                                                  | Flashing                  | involved            |  |
| 1,2                     | Compressor 1 and/or 2 ON                            | Start request             | 1                   |  |
| 3,4                     | Compressor 3 and/or 4 ON                            | Start request             | 2                   |  |
| 0                       | At least one compressor ON                          |                           | 1 and/or 2          |  |
|                         | Pump/air outlet fan ON                              | Start request             | 1 and/or 2          |  |
| SK .                    | Condenser fan ON                                    |                           | 1 and/or 2          |  |
| <u></u>                 | Defrost active                                      | Defrost request           | 1 and/or 2          |  |
| -////-                  | Heater ON                                           | Start request             | 1 and/or 2          |  |
| Alarm button<br>Red LED | Alarm active                                        |                           | 1 and/or 2          |  |
| 4                       | Alarm active                                        | EEPROM alarm              | 1 and/or 2          |  |
| 4                       | Warning relay activated (only with expansion board) |                           |                     |  |
| <b>A</b>                | Alarm relay activated                               |                           |                     |  |
| 24 X<br>2 X             | Heat pump mode (P6=0)                               | Season changeover request | 1 and 2             |  |
| *                       | Chiller mode (P6=0)                                 | Season changeover request | 1 and 2             |  |
|                         |                                                     |                           | Table               |  |

# Functions associated with the buttons

| Izzer or alarm relay, if alarm active<br>t of alarms that are no longer active<br>eter programming mode after entering password<br>pher subgroup inside the programming environment until<br>Ig to EEPROM<br>r item inside the programming environment | Press once<br>Press for 5 s<br>Press once<br>Press once |
|----------------------------------------------------------------------------------------------------|---------------------------------------------------------|
| t of alarms that are no longer active<br>eter programming mode after entering password<br>pher subgroup inside the programming environment until<br>Ig to EEPROM<br>r item inside the programming environment                                          | Press for 5 s Press once Press once                     |
| eter programming mode after entering password<br>wher subgroup inside the programming environment until<br>g to EEPROM<br>r item inside the programming environment                                                                                    | Press once Press once                                   |
| ther subgroup inside the programming environment until<br>g to EEPROM<br>r item inside the programming environment                                                                                                    | Press once                                              |
| r item inside the programming environment                                                                                                    |                                                         |
|                                                                                                    | Press once                                              |
| Je                                                                                                    | or hold                                                 |
| standby to chiller mode (P6=0) and vice-versa                                                                                                    | Press for 5 s                                           |
| t parameters: selection (as for button on $\mu C^2$ )                                                                                                    | Press for 5 s                                           |
| nside the programming environment and display direct alues / confirm the changes to the parameter                                                                                                    | Press once                                              |
| item inside the programming environment                                                                                                    | Press once                                              |
| lue                                                                                                    | or hold                                                 |
| standby to heat pump mode (P6=0) and vice-versa                                                                                                    | Press for 5 s                                           |
| reset the hour counter (inside the programming                                                                                                    | Press for 5 s                                           |
|                                                                                                    | Press for 5 s                                           |
| I defrost on both circuits                                                                                                    | Press for 6 s                                           |
|                                                                                                    | al defrost on both circuits<br>terminal Info screen     |

| Technical specifications | Inical specifications of the display Technical specifications of the power supply |                          | the power supply                              |  |
|--------------------------|-----------------------------------------------------------------------------------|--------------------------|-----------------------------------------------|--|
| Туре                     | graphic FSTN                                                                      | "RJ12 power supply"      |                                               |  |
| Backlighting             | green LED                                                                         | Voltage                  | 24 Vac +10/–15% class 2                       |  |
| Graphic resolution       | 120 x 32                                                                          | Current input at 24Vac   | 100 mA                                        |  |
| Size of active area      | 71.95 x 20.75                                                                     | Compulsory external fuse | 250 mAT                                       |  |
| Size of display area     | 76 x 25.2                                                                         | Transformer              | 3 VA (safety)                                 |  |
| power supply             | From "RJ12 power supply"                                                          | power supply terminals   | removable screw, step 5 mm                    |  |
|                          |                                                                                   |                          | wire cross-section 0.2 to 2.5 mm <sup>2</sup> |  |
| Materials                |                                                                                   | RS485 terminals          | removable screw, step 3.5 mm                  |  |
| Transparent front panel  | Transparent PC                                                                    |                          | wire cross-section 0.2 to 2.5 mm <sup>2</sup> |  |
| Grey case back piece     | Charcoal PC+ABS (wall/built-in)                                                   | Telephone connector      | 6-way RJ12                                    |  |
| Keypad                   | Silicon rubber                                                                    | Index of protection      | IP20                                          |  |
| Transparent glass/frame  | Transparent PC                                                                    | Self-extinguishing       | cat. A/UL94 HB                                |  |
|                          | Tab. 6                                                                            |                          | Tab. 7                                        |  |
|                          |                                                                                   |                          |                                               |  |
| General characteristics  |                                                                                   |                          |                                               |  |
|                          | 1005 11 1 11 11 11000                                                             |                          |                                               |  |

| Front panel index          | IP65 |
|----------------------------|------|
| of protection              | IP40 |
| Operating conditions       | -20T |
| Storage conditions         | -20T |
| Self-extinguishing         | V0 o |
|                            | HB o |
| PTI of insulating material | 250  |
| Software class and         | Α    |
| structure                  |      |

| with panel mounting (MC200TP00), UL Type 1 | Environmental            | normal           |
|--------------------------------------------|--------------------------|------------------|
| with wall-mounting (MC200TW00), UL Type 1  | pollution                |                  |
| 60, 90% r.H. non-condensing                | Period of electrical     | long             |
| 70, 90% r.H. non-condensing                | stress                   |                  |
| n transparent front panel and rear of case | Classification according | to be integrated |
| on silicon keypad and remaining parts      | to protection against    | into class I     |
| V                                          | electric shock           | or II devices    |
|                                            | Category of immunity     | category II      |
|                                            | against voltage surges   |                  |
|                                            |                          | Tab 0            |

CAREL si riserva la possibilità di apportare modifiche o cambiamenti ai propri prodotti senza alcun preavviso. CAREL reserves the right to modify the features of its products without prior notice.